## Wie kann ich meine bisherigen Lastschriften, die über regelmäßige Buchungen abgebildet waren, in SEPA-Lastschriften umwandeln?

Bisher war es erforderlich, jede einzelne regelmäßige Buchung neu zu erstellen. Für Kunden mit einer großen Anzahl von regelmäßigen Lastschriften haben wir mit dem SP7 Abhilfe geschaffen. So gehen Sie vor:

## Erster Schritt: Datensicherung und Automatisierte Erstellung der Mandate

Erstellen Sie vorsichtshalber eine aktuelle Datensicherung über "Datei"  $\rightarrow$  "Datensicherung erstellen" oder STRG-Z. Wechseln Sie danach in die Mandatsverwaltung:

|                | 🔀 Bearbeiten | 1 Lösche | en Gruppen so    | :hließen | Mandat       | sgruppen |
|----------------|--------------|----------|------------------|----------|--------------|----------|
| Adressen       | Bankverbind  | ungen    | Mandate Buchungs |          | svorlagen Re |          |
| Filter         | Alle Mandate |          |                  |          | •            |          |
| Zahlungspflich | itiger       | Ì        | Art des Mandate  | es Refe  | erenz 🔻      | Mandats  |

Starten Sie den Mandatsassistenten über "Neu", es müssen für alle betroffenen Lastschriftempfänger Mandate angelegt werden. Falls Sie dies schon getan haben, können Sie direkt mit der Umstellung der regelmäßigen Buchungen weiter unten beginnen.

Der Mandatsassistent öffnet sich:

|     | Zahlungspflichtiger 🔺 | Firma/Name |   |
|-----|-----------------------|------------|---|
|     | Gärtner-Service       |            | * |
|     | Hausmeister-Service   |            |   |
| ✓   | Martina Musterfrau 1  |            |   |
| ✓   | Max Mustermann 1      |            |   |
| ✓   | Max Mustermann 2      |            | = |
| ✓   | Max Mustermann 3      |            |   |
| ✓   | Max Mustermann 4      |            |   |
| ~   | Max Mustermann 5      |            |   |
| ✓   | Max Mustermann 6      |            |   |
|     | Max Mustermann 7      |            | - |
| All | e auswählen           |            |   |

Markieren Sie dort alle benötigten Empfänger (falls Sie Mandate für alle Adressen erstellen möchten, klicken Sie auf "Alle auswählen"), klicken Sie danach auf "Weiter".

Lex WARE

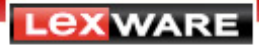

| Lastschriftart   |                  | Lastschrifttyp          |
|------------------|------------------|-------------------------|
| Basislastschrift | •                | wiederkehrend 👻         |
| Status           | Status vom       | Mandat ausgestellt am 💧 |
| Angelegt         | 29.01.14 ==      | 29.01.14                |
| Gläubiger-Ident  | ifikationsnummer | Betrag:                 |
| DE20ZZZ00000     | • •              |                         |
| Beschreibung     |                  | Name der Mandatsgruppe  |
|                  |                  |                         |
|                  |                  |                         |
|                  |                  | \                       |
|                  |                  |                         |

Wählen Sie hier die Lastschriftart und den Lastschrifttyp (wiederkehrend ist voreingestellt und für regelmäßige Einzüge auch richtig – Quicken reicht diesen Typ als erstmalige Lastschrift ein und stellt nach dem erfolgreichen Verbuchen seitens der Bank dann automatisch auf wiederkehrend um).

Klicken Sie anschließend auf "Weiter".

| SEPA – Mandats-Assistent            |                  | <b>—</b>              |
|-------------------------------------|------------------|-----------------------|
| Mandatsreferenz(en) erstellen       |                  | - P                   |
| Nach einem definierten Nummernkreis | MLS 0000001      | •                     |
| O Aus einem Adressfeld              |                  | - 0                   |
| 🔘 Manuelle Eingabe                  |                  | 0                     |
|                                     |                  |                       |
|                                     |                  |                       |
|                                     |                  |                       |
|                                     |                  |                       |
|                                     |                  |                       |
|                                     |                  | •                     |
| Abbrechen Hilfe                     | < <u>Z</u> urück | Mandate jetzt anlegen |

Geben Sie für den Nummernkreis einen **Startwert** an (falls Sie für alle Empfänger in Ihrer Adresstabelle die Kundennummer befüllt haben, können Sie mit der Option "Aus einem Adressfeld" auch diese Nummer für das Mandat nehmen). Klicken Sie abschließend auf "Mandate jetzt anlegen".

Das Anlegen der Mandate ist erledigt, Sie können jetzt die eigentlichen Buchungen umstellen.

## Zweiter Schritt: Automatisierte Umstellung der regelmäßigen Lastschriften

Wechseln Sie dazu in die Liste der regelmäßigen Buchungen:

| Gibn - EDerbeter aufert           | 9       | to a stand a stand            | 100                 |                                                                                                    |                         |
|-----------------------------------|---------|-------------------------------|---------------------|----------------------------------------------------------------------------------------------------|-------------------------|
| Assume Estembricanger (           | Vancabe | Buttungs-orlegen              | Bushen<br>Bushung D | Beraaringen                                                                                                    |                         |
| Filter Ale regelt sögen Buder gan | 2       |                               | lasty hity          | on diffed atch                                                                                                 | riten unte len          |
| zafu ya                           | 3 /     | unitational later of          | tur-se              | PLURINE A                                                                                                    | karwan dia ngawarah     |
| Hanna Michartin (                 | 7 1     | 1.08.14 (Phoker)              | Provideb            | 10H                                                                                                    | Whitegeld Int. History  |
| He: Plustemeent 1                 | 2.1     | 2.02.14 (Finkeg)              | Fonalith            | 424                                                                                                    | Wet speld lief. Picture |
| Her Musicipani 2                  | 2 1     | 2.02.14 (SugA <sub>26</sub> ) | ¥u salida           | CC 4                                                                                                    | Weil gefüllfich Pielse  |
| Plos Pi, Sternand S               | 3       | Single 14 (Monkard)           | Provide             | 104                                                                                                    | Wethingeld Bd. Picta    |
|                                   |         |                               |                     | the second second second second second second second second second second second second second second second s |                         |

Hier finden Sie Ihre bisherigen regelmäßigen Lastschriften mit der Vorgangsart **LOnI.** Klicken Sie zur Umstellung auf "Buchungsaktionen"  $\rightarrow$  "Lastschriften auf SEPA-Lastschriften umstellen":

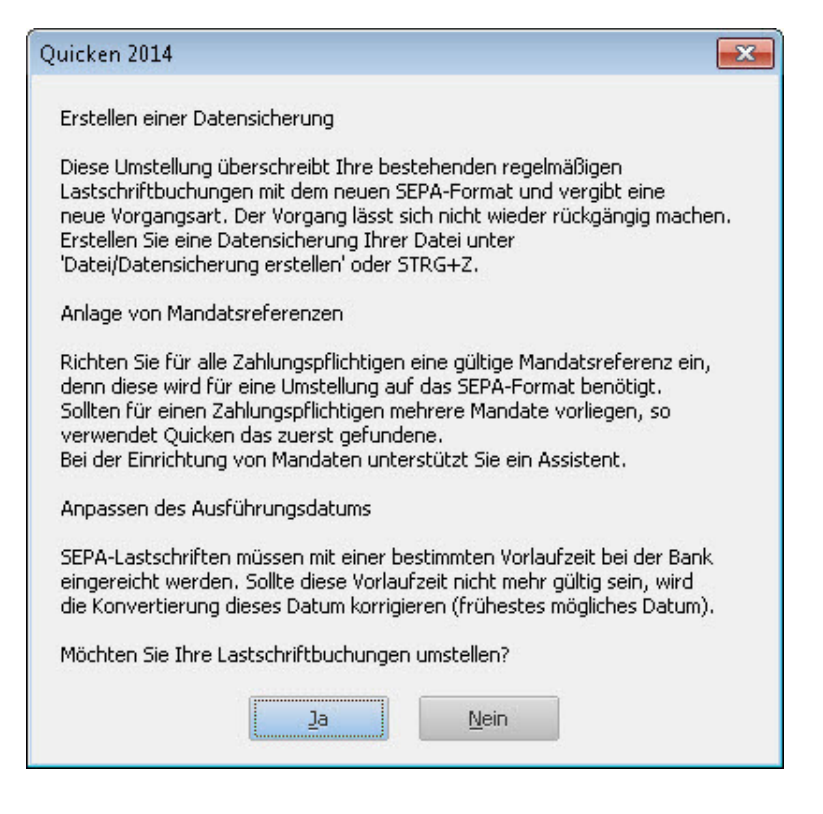

Es erscheint der Umstellungsinformationsdialog.

Beachten Sie die Info zur Korrektur des Ausführungsdatums! Die Datensicherung und die Anlage der Mandatsreferenzen haben Sie schon erledigt. Klicken Sie daher beherzt auf "Ja".

## Quicken stellt jetzt die Lastschriften um.

Quicken benennt die Anzahl der ursprünglichen Lastschriften und die Anzahl, die Quicken automatisch umstellen konnte. Im Idealfall sind die Zahlen identisch...

| Quicken 2014       |                                  | <b>×</b>       |
|--------------------|----------------------------------|----------------|
| 2 von 2 Lastschrif | ten wurden auf SEPA-Lastschrifte | en umgestellt. |
|                    | <u>o</u> k                       |                |

...und die umgestellten Lastschriften haben jetzt die Vorgangsart LSepa:

| 1 + Blen +     | Learbeiten III            | gschen  | augsen Sharen Kigpleren | Bychungsaktionen  |               |
|----------------|---------------------------|---------|-------------------------|-------------------|---------------|
| Adressen       | Benkverbindungen          | Mandate | Duchungsvorlagen        | Regelme Rige Ouch | vungen        |
| Filter (       | Ale regelme ligen Buchung | jen.    | •                       |                   |               |
| Englinge       |                           | D       | Nächste Ausführung      | Turnus            | Yorgangsart 🛦 |
| Martina Muster | f∕aul                     | B       | 06.02.14 (Donnerstag)   | Monatilch         | 15epa         |
| Max Musterma   | nn 1                      | B       | 06.02.14 (Donnerstag)   | Monatlich         | LSepa         |
| Max Musterma   | on 2                      | B       | 06.02.14 (Donnerstag)   | Monatlich         | 15cpa         |
| Max Musbernia  | 6n \$                     | ы       | 06.02.14 (Domerstay)    | Monatlich         | 15epa         |
| Max Musternia  | nn4                       | D       | 06-02-14 (Opmsrsteg)    | Bonatikh          | (бере         |
| Max Musterine  | nn 5                      | D       | 06.02.14 (Donnerstag)   | Nonatlich         | LSepe         |
| Max Musterma   | 0 cn                      | B       | 06.02.14 (Donnerstag)   | Monatlich         | 15epa         |
| Max Musternia  | nn 7                      | D       | 06.02.14 (Donnerstag)   | Monatilch         | LSeps         |
| Max Musterma   | nn 8                      | ß       | 06.02.14 (Donnerstag)   | Monatlich         | LSeps         |
| Max Musterma   | nn 9                      | 0       | 06.02.14 (Donnerstag)   | Monatikh          | LSepa         |
| Cartner Servic | e                         | D       | 05.02.14 (Mittwach)     | Monatlich         | Doni          |
| Hausmeister-S  | er-lice                   | n       | 09.02.14 (Montag)       | Bonahich          | üb <i>a</i> l |

Falls nicht, sind in der Regel **fehlende Mandatsreferenzen** die Ursache:

| Quicken 2014                                                       |                |
|--------------------------------------------------------------------|----------------|
| 8 von 10 Lastschriften wurden auf SEPA-Lastschriften umgestellt.   | 102 M2 910     |
| Bitte überprüfen Sie, ob die entsprechenden Lastschrift-Mandate an | gelegt wurden, |
|                                                                    |                |

Die betroffenen Lastschriften bleiben dann mit der Vorgangsart **LOnI** in der Liste stehen.

Kontrollieren Sie daher in der Mandatsverwaltung, ob das Mandat fehlt und legen Sie es ggf. an, Sie können die Umstellung dann **erneut anstoßen**.

Der Menüpunkt dazu steht so lange zur Verfügung, bis keine Buchungen mit der Vorgangsart **LOnI** mehr in der Liste sind, danach wird er ausgeblendet.

**Lex**ware